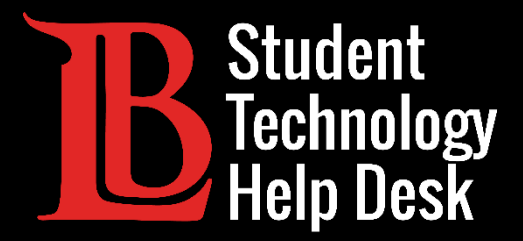

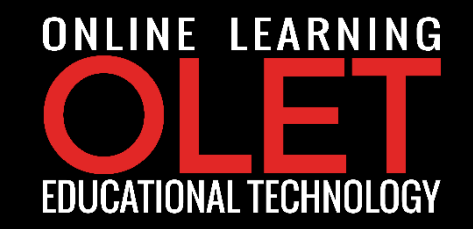

# Correo Electrónico de Estudiante Viking Acceso a MS Outlook en Línea

PARA ESTUDIANTES DE LONG BEACH CITY COLLEGE

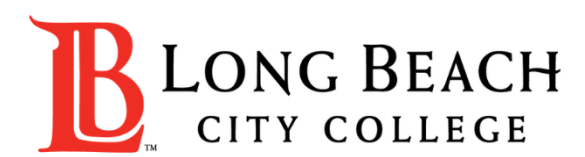

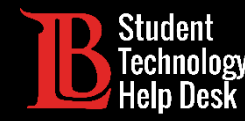

#### Cuentas de Correo Electrónico de estudiantes de LBCC

- Como estudiante activo de LBCC, tiene acceso a una cuenta de correo electrónico de estudiante de LBCC.
- Su dirección de correo electrónico vendrá en este formato:
  - ~ (primera inicial)(apellido)(serie de números) @student.lbcc.edu
  - Por ejemplo, la dirección de correo electrónico de Ole Viking sería algo así: oviking123@student.lbcc.edu

#### \*Importante\*

Una vez que se gradúe, transfiera, o si toma un descanso del colegio, ya no tendrá acceso a su cuenta de correo electrónico de estudiante de LBCC. Se recomienda encarecidamente que haga una copia de seguridad de cualquier mensaje importante.

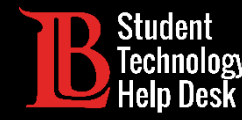

#### Paso 1: Viste <u>lbcc.edu</u>

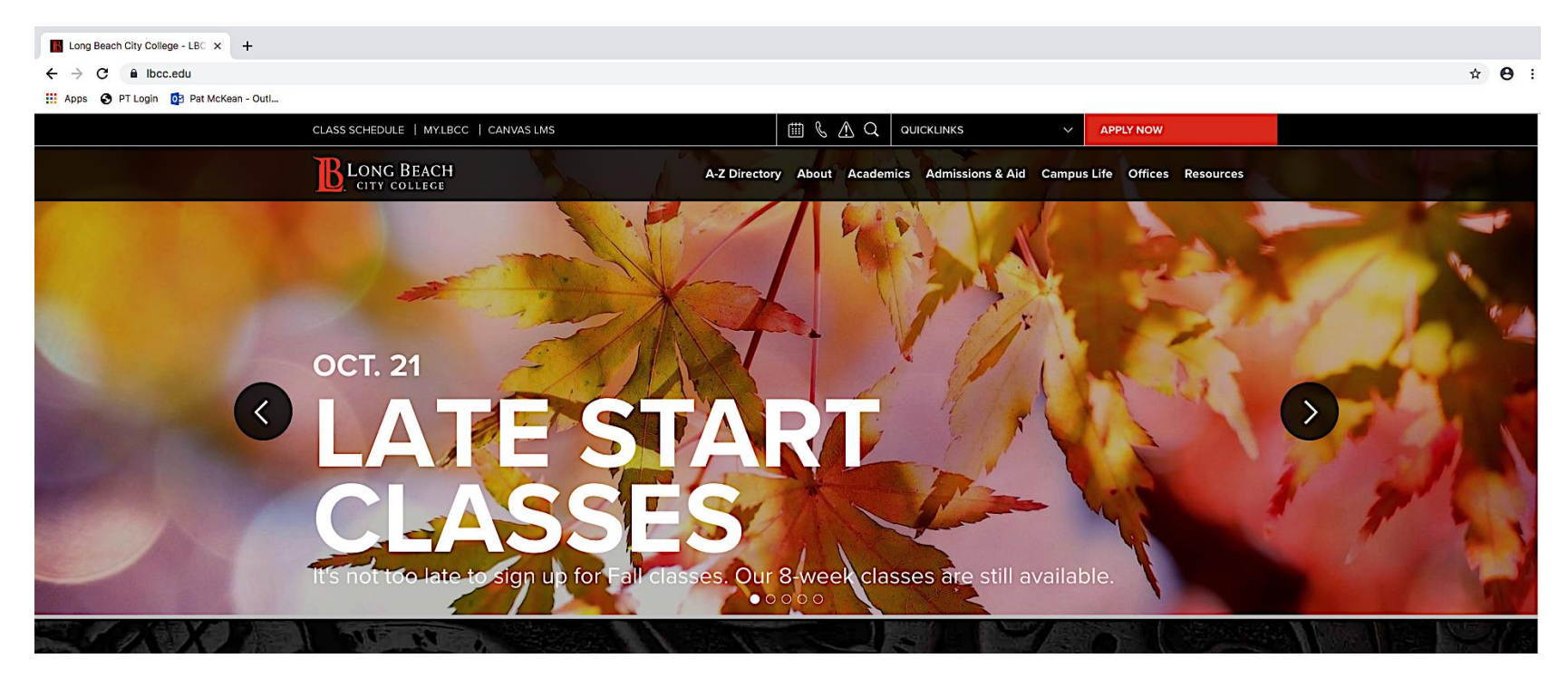

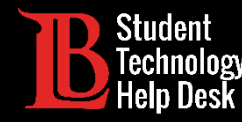

el.

## Acceso a MS Outlook en Línea

Paso 2: Ubique QUICKLINKS en la parte superior de la pagina web y sin hacer clic apunte el cursor directamente en

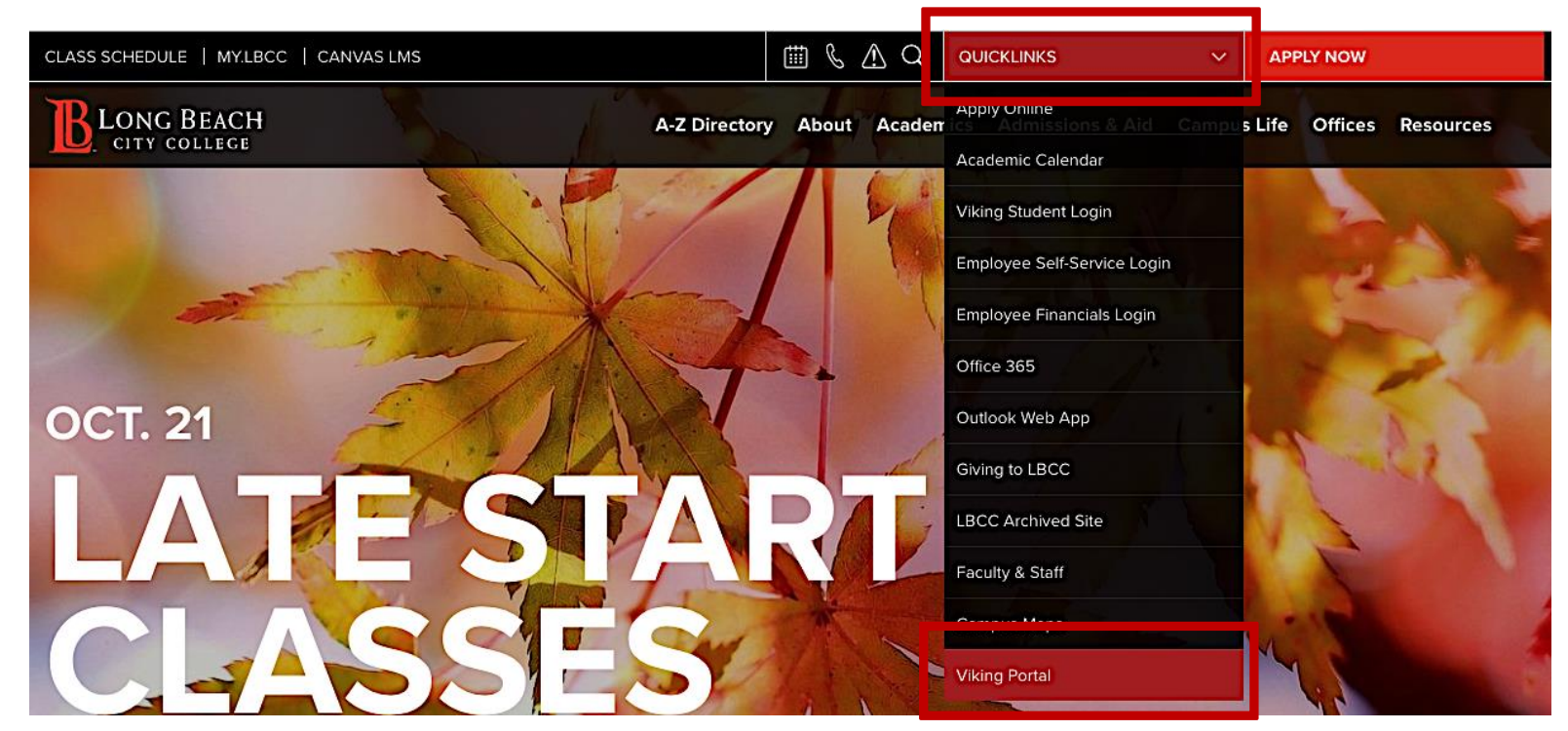

Paso 3: Una vez que aparezca el menú despegable, ubique Viking Portal en la parte inferior de la lista y haga <u>clic</u>.

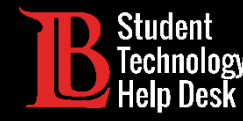

Paso 4: Ingrese su número de ID de Estudiante Viking y Contraseña. Después, haga clic en el botón Login.

|    | VIKING PORTAL                                |
|----|----------------------------------------------|
| Vi | kingID / EmployeeID                          |
|    | D123456 LONG BEACH                           |
| Pa | ssword CITY COLLEGE                          |
|    |                                              |
|    | Login Change Password New/Forgotten Password |
|    | Student Login Help                           |

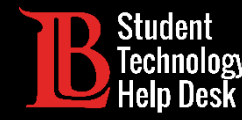

Paso 5: Haga clic en Office 365.

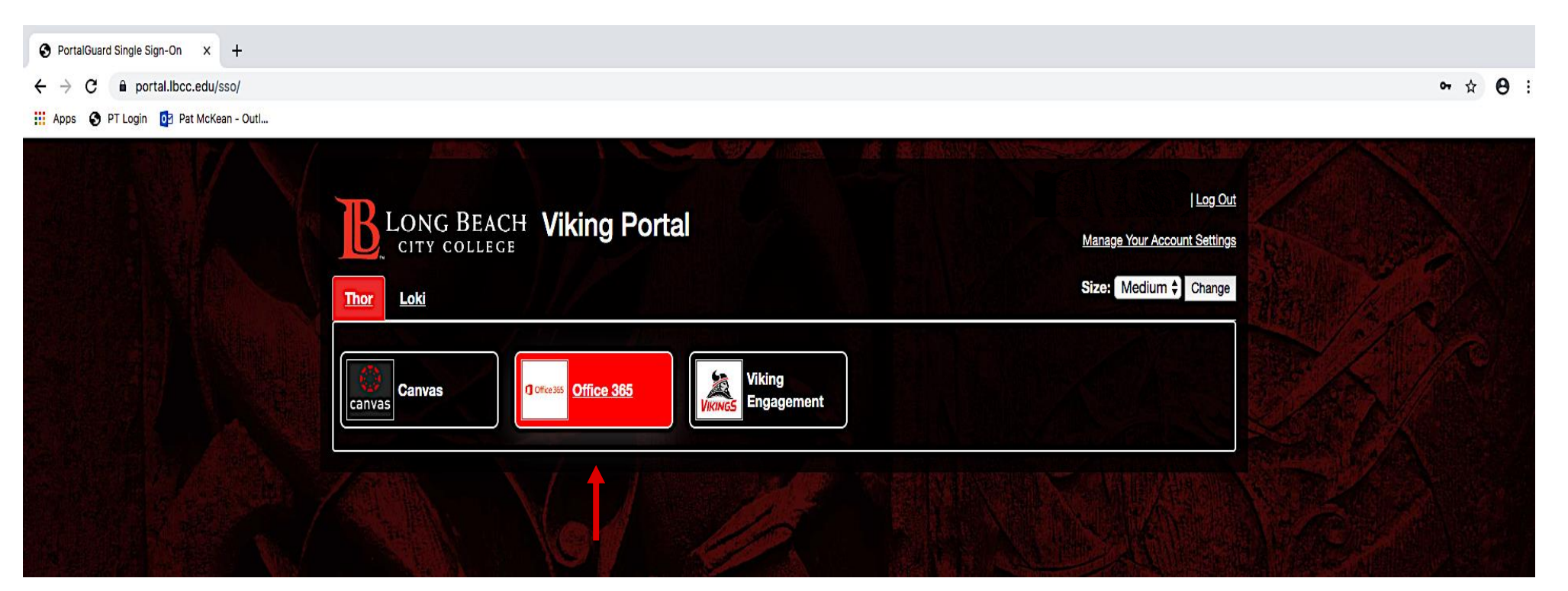

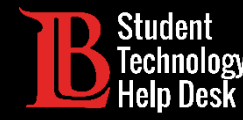

#### Paso 6: Haga clic en el botón de Sign In.

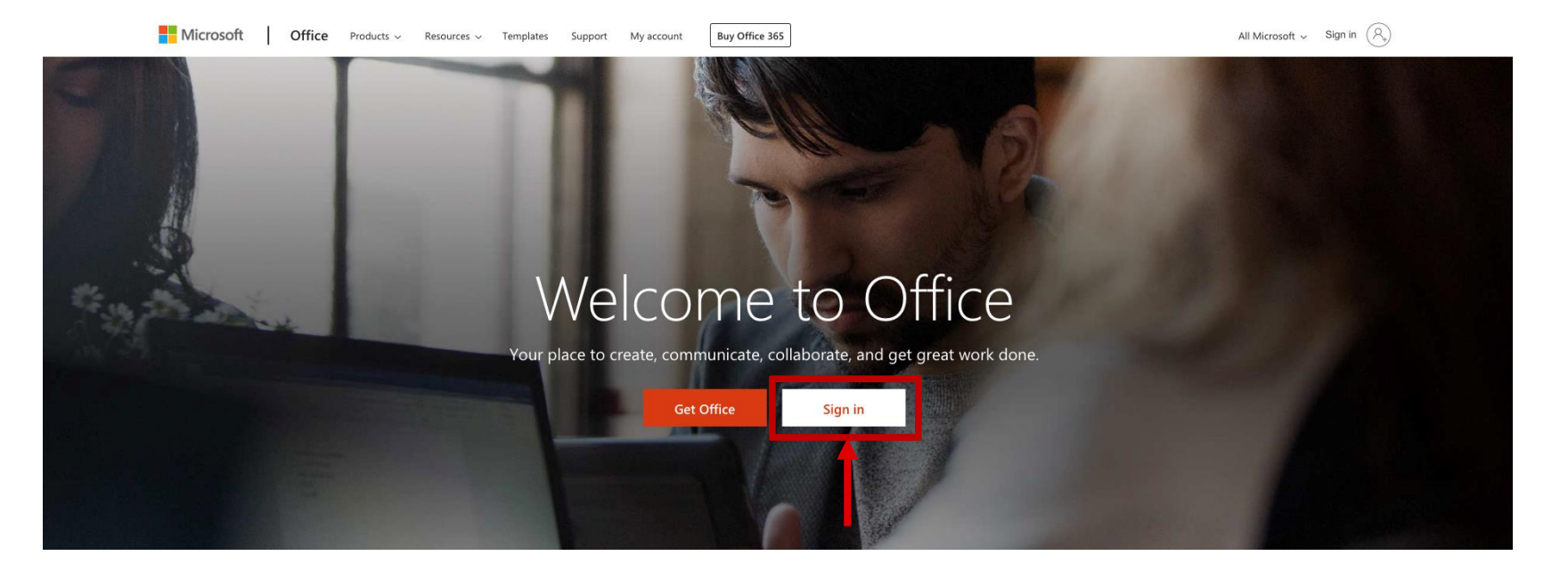

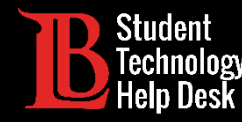

Paso 6: Su correo electrónico para iniciar seción en Office 365 en es este formato: VikingIDnumber@lbcc.edu Ej: 0123456@lbcc.edu

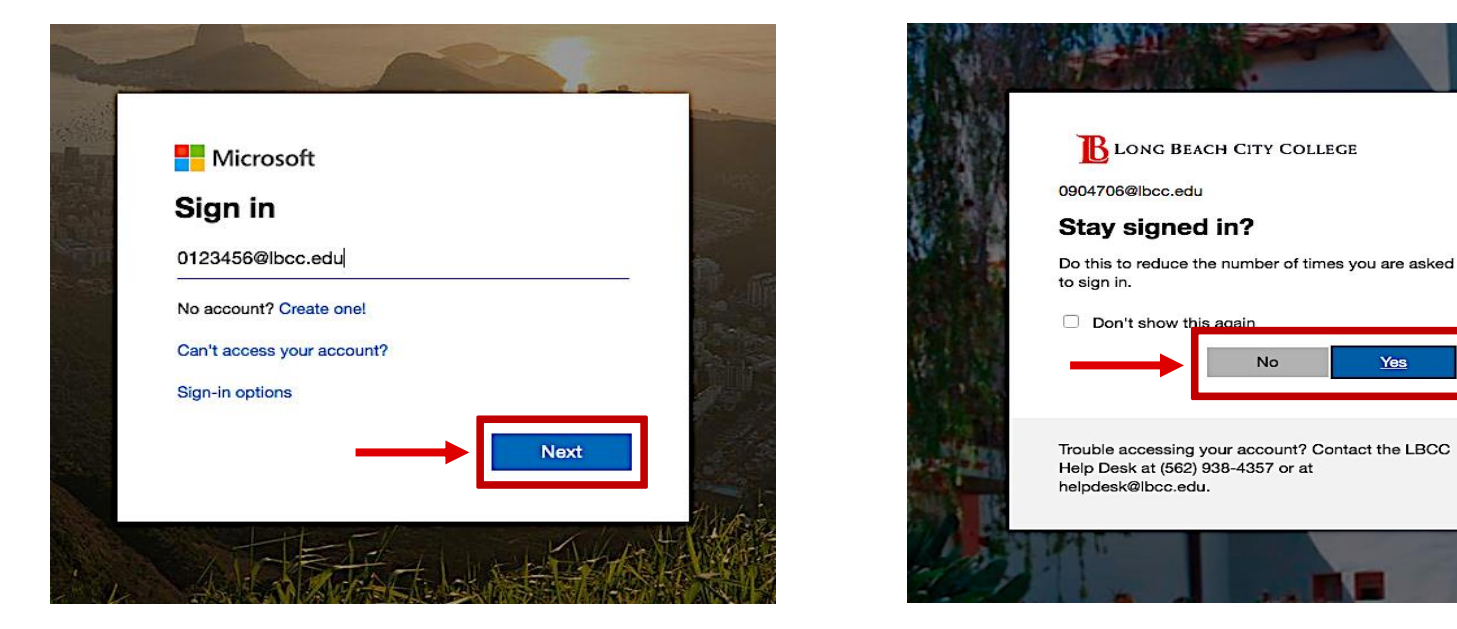

Tenga en cuenta que esto es <u>diferente</u> de su actual correo electrónico de estudiante de LBCC

Paso 7: Luego haga clic en next. La siguiente ventana le preguntará si desea permanecer conectado. Cuando elija, haga clic en yes o no.

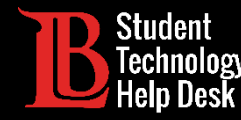

¡Felicidades! ¡Ha iniciado sesión con éxito en su cuenta de Office 365!

| <br>Office 365   |          | Q        | Search |       |            |         |            |               | <b>(</b> 1) &           | ? | ov |
|------------------|----------|----------|--------|-------|------------|---------|------------|---------------|-------------------------|---|----|
| Good after       | noon, () | le       |        |       |            |         |            |               | Install Office $ \lor $ |   |    |
| +                |          |          | w      | x     | P          | N       | 5          | $\rightarrow$ |                         |   |    |
| Start new $\vee$ | Outlook  | OneDrive | Word   | Excel | PowerPoint | OneNote | SharePoint | All apps      |                         |   |    |
|                  | 1        |          |        |       |            |         |            |               |                         |   |    |

Desde aquí puede revisar sus correos electrónicos haciendo clic en Outlook.

Además, puede usar la versión web de la suite Office 365. (Tenga en cuenta que la <mark>Versión Web</mark> de Office 365 es <u>limitada</u> en comparación con la versión de escritorio completa.)

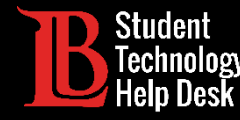

| iii My account                                                                                                    |                                                                                          |                                                                                     |  |  |  |
|----------------------------------------------------------------------------------------------------|------------------------------------------------------------------------------------------|-------------------------------------------------------------------------------------|--|--|--|
| <ul> <li>My account</li> <li>Personal info</li> <li>Subscriptions</li> </ul>                                           | Why can't I edit?                                                                        | Contact details                                                                     |  |  |  |
| Q       Security & privacy         △       App permissions         ↓       My installs         ⑦       Tools & add-ins | About<br>First name<br>Ole<br>Last name<br>Viking<br>Occupation<br>Department<br>Student | Email<br>Oviking123@student.lbcc.edu<br>Alias<br>Mobile<br>Phone<br>Alternate email |  |  |  |
|                                                                                                    | Address<br>No information available                                                      |                                                                                     |  |  |  |

Puede ver su dirección de correo electrónico de estudiante de LBCC en Office 365:

- Haciendo clic en su nombre en la esquina superior derecha.
- Luego, seleccione "My account" en el menú desplegable.
- Luego seleccione "Personal Info" en el menú de la izquierda.